# iKickButts User Guide

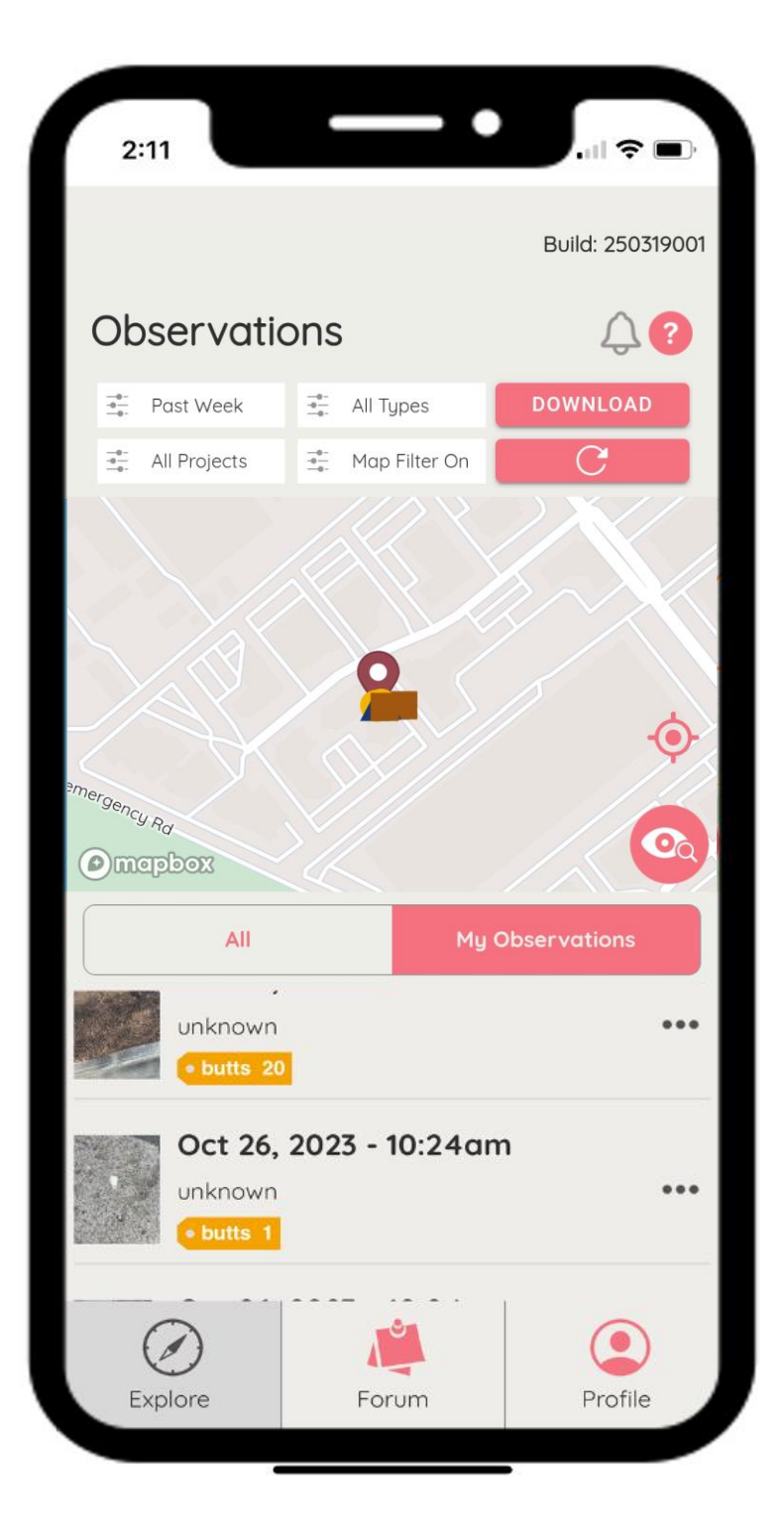

# Table of Contents

| 1. | Downloading the App                              | <u>3</u> |
|----|--------------------------------------------------|----------|
| 2. | Creating Your Account                            | 3        |
| 3. | Submitting TEC Waste Observations - Explore Page | 4        |
| 4. | Viewing TEC Waste Observations – Explore Page    | 6        |
| 5. | Generating and Sharing Reports – Explore Page    | 3        |
| 6. | The Forum Page                                   | 9        |
| 7. | Options for Single Observations – Explore Page1  | 1        |
| 8. | Profile Page1                                    | 2        |
| 9. | General Questions and Support1                   | 4        |

# 1. Downloading the App

To download the app on your smartphone, open your device's app store and search for "iKickButts." Look for the app with the following icon and tap "Download" or "Install" to add the app to your device. When the installation is complete, tap "Open" to launch the app

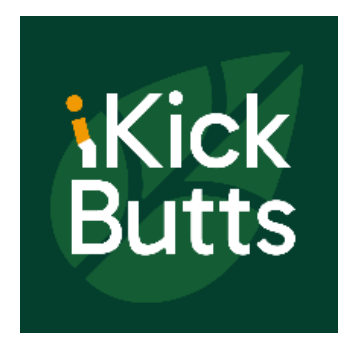

## 2. Creating Your Account

To access the app's features, you'll need to sign in or create an account. On the main login screen, tap "Create Account" and follow the on-screen instructions to register. Once your account is set up, return to the login screen and sign in using your credentials.

| <b>iKickButts</b><br>Tobacco, E-Cigarette and Cannabis<br>Waste | <b>iKickButts</b><br>Tobacco, E-Cigarette and Cannabis<br>Waste               |
|-----------------------------------------------------------------|-------------------------------------------------------------------------------|
| Username or Email                                               | User Name                                                                     |
| Password                                                        | Email *                                                                       |
| LOGIN                                                           | Email                                                                         |
| Create Account Forgot password?                                 | Password *                                                                    |
|                                                                 | Password                                                                      |
|                                                                 | Confirm Password *                                                            |
|                                                                 | Confirm Password                                                              |
|                                                                 | Organization                                                                  |
|                                                                 | Organization                                                                  |
|                                                                 | By signing in, you agree to our <u>Terms of Use</u> and <u>Privacy Policy</u> |
|                                                                 | SUBMIT                                                                        |
|                                                                 |                                                                               |

Once you log in, a brief tutorial will guide you through using the app.

If you encounter any difficulties during the download or usage process, contact our team at <u>contact@ikickbutts.org</u>, and they will be happy to assist you!

## 3. Submitting Observations – Explore Page

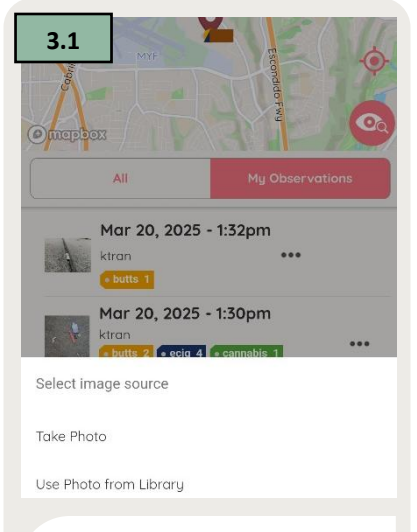

Tap the eye-andmagnifying-glass icon to either capture a photo of TEC waste using your phone's camera or upload a photo from your phone's library.

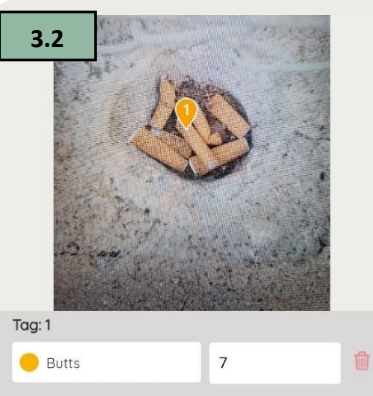

After capturing or uploading a photo, identify and categorize the TEC waste by tapping the product(s) in the image. Then, select the TEC waste type from the drop-down menu on the left and enter the quantity on the right.

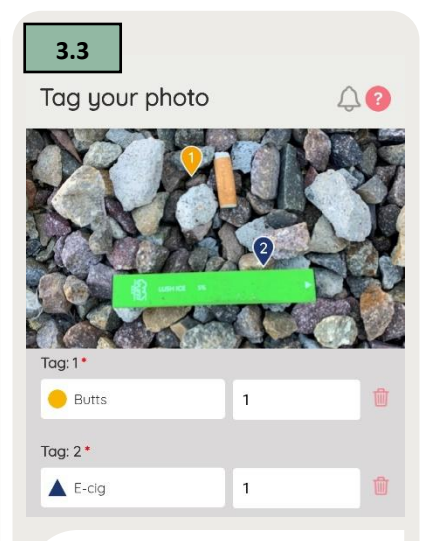

If an image contains multiple types of TEC waste or waste items scattered in different locations, you can identify, categorize, tag, and count each type separately.

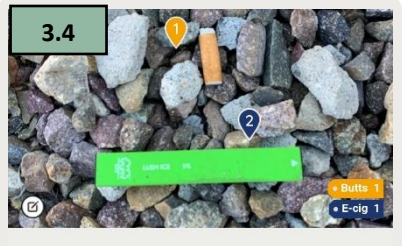

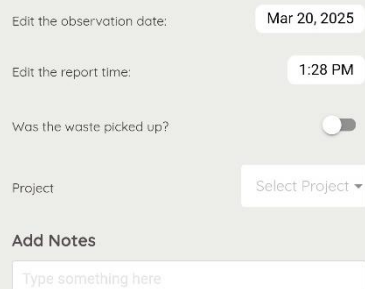

Prior to submission, edit and review observation details, including date, time, pick-up status, project association, and notes.

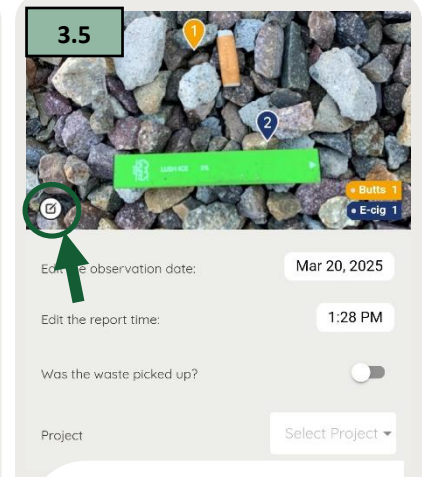

If you would like return to the tagging screen, tap on the icon to the left of the image. This will return you to the previous screen where you can modify the TEC waste type, count, or location.

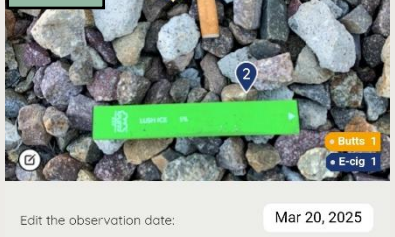

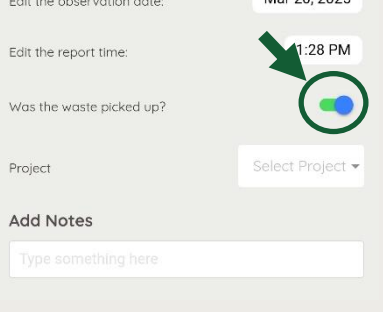

Tap the slider next to "Was the waste picked up?" to indicate if you picked up the waste item.

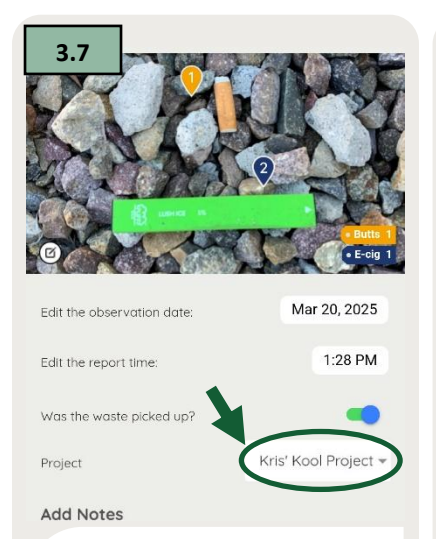

Select the project you would like to assign the observation to. Please note, if you are already assigned to one project, the observation will automatically be assigned that project.

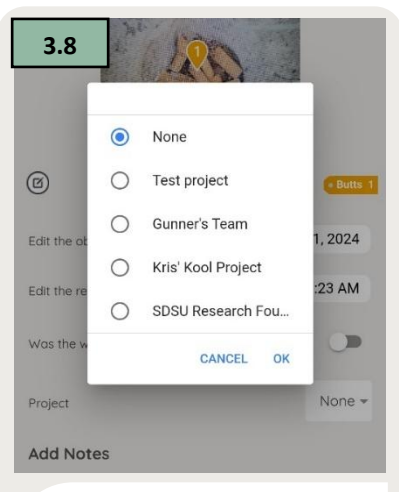

If you have joined multiple projects, you will be asked which project to submit the observation to. Tapping the drop-down menu, you can select which project that you would like the observation to be assigned to.

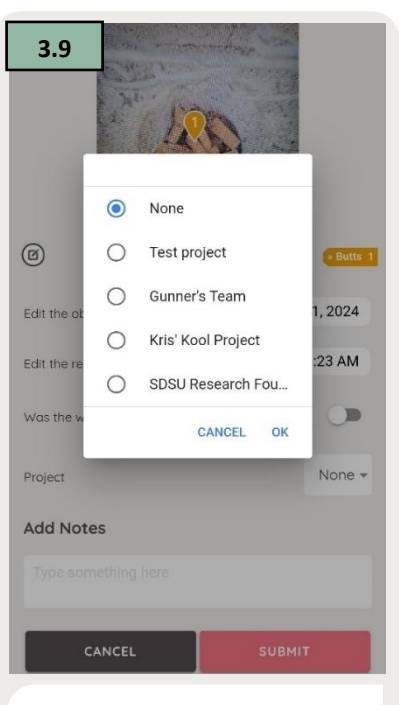

Or, you can remove the observation from any projects by selecting, "None"

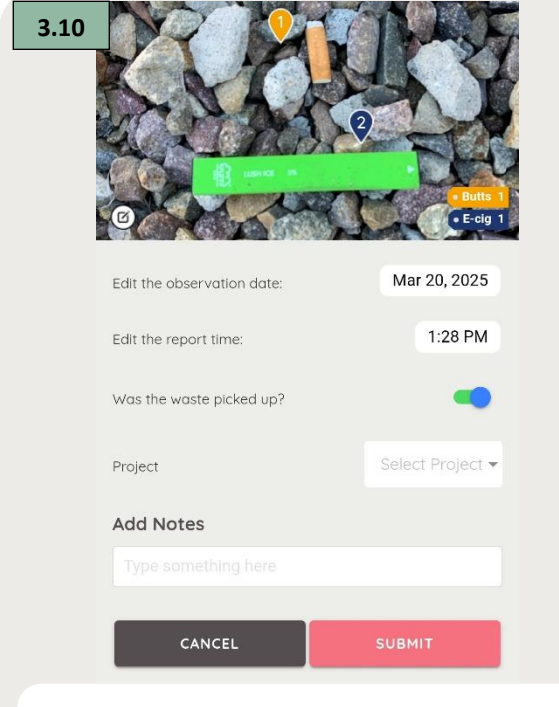

Once you are done, tap the "Submit" button to submit your observation. Or tap "Cancel" to cancel the observation submission.

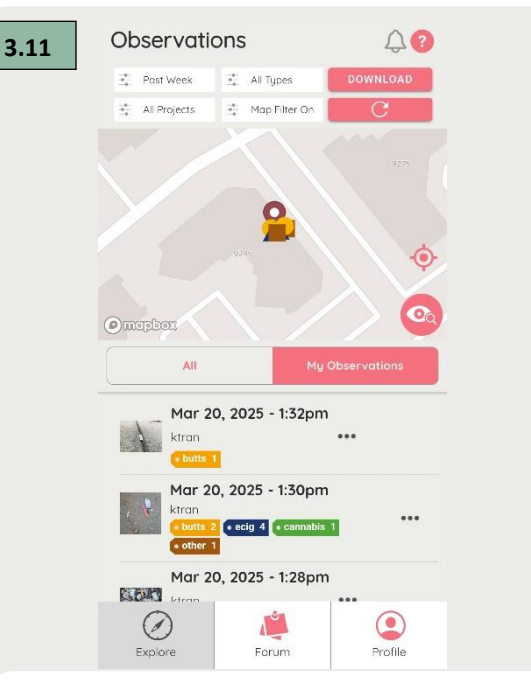

Once submitted, you may view your own and other users' observations submitted on both the interactive map and in a list located beneath the map.

### 4. Viewing TEC Waste Observations – Explore Page

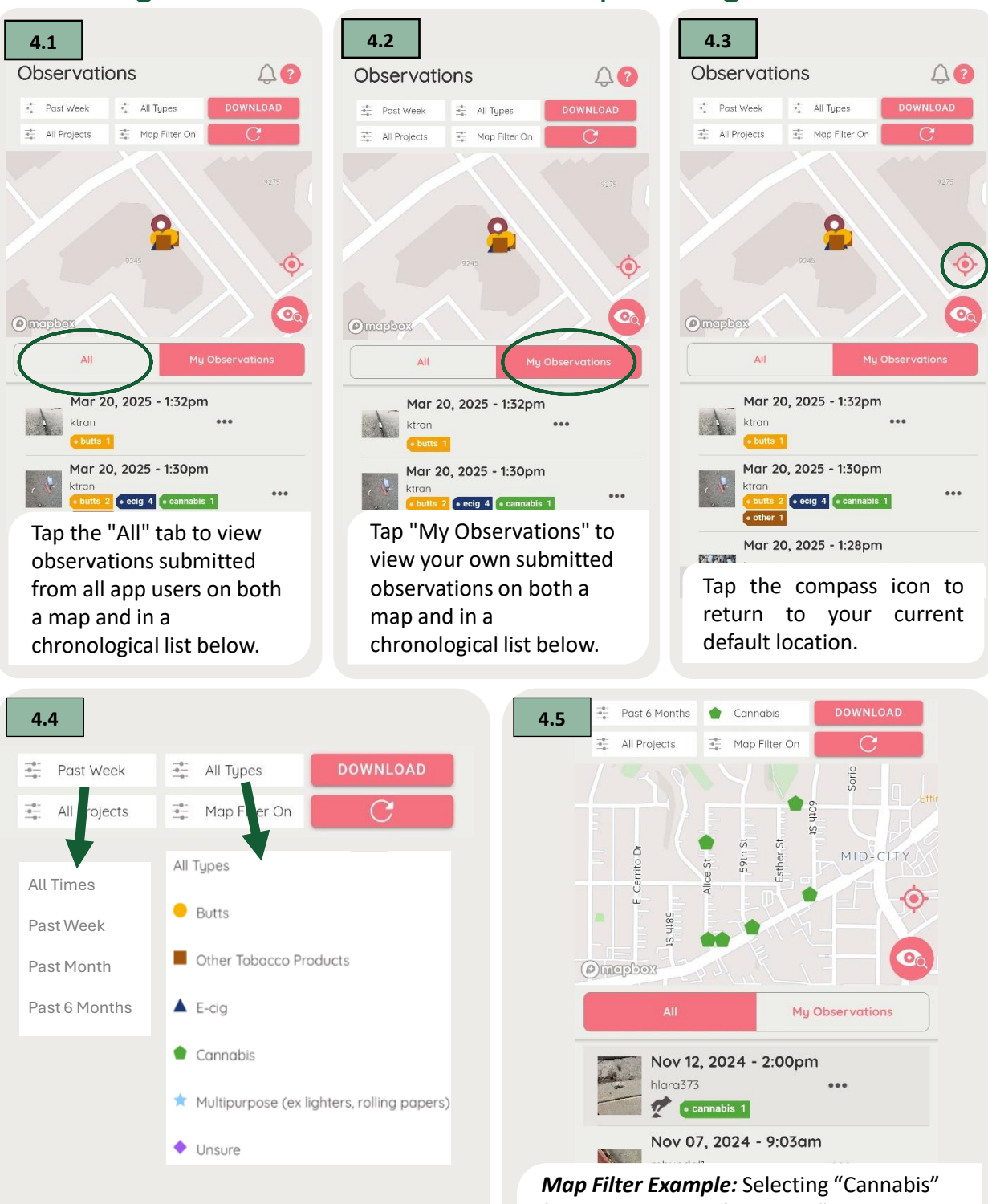

Above the map, you can refine observations displayed on map and reports by applying filters based on criteria such as time period, type, and projects.

Map Filter Example: Selecting "Cannabis" for the waste type filter, and "Past 6 Months" for the time filter will display observations of cannabis waste taken over the past 6 months on the map and observation lists

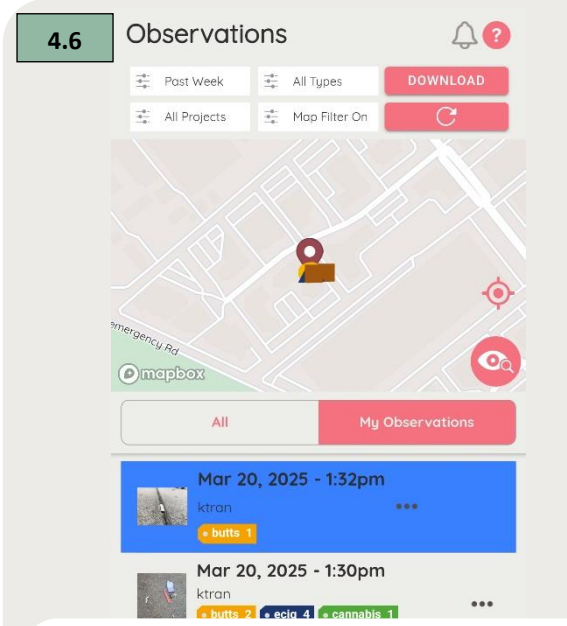

Tapping on any observation in the observation list will highlight it on both the map and the observation list. Similarly, tapping on any observation in the map will highlight it both on the map and the observation list.

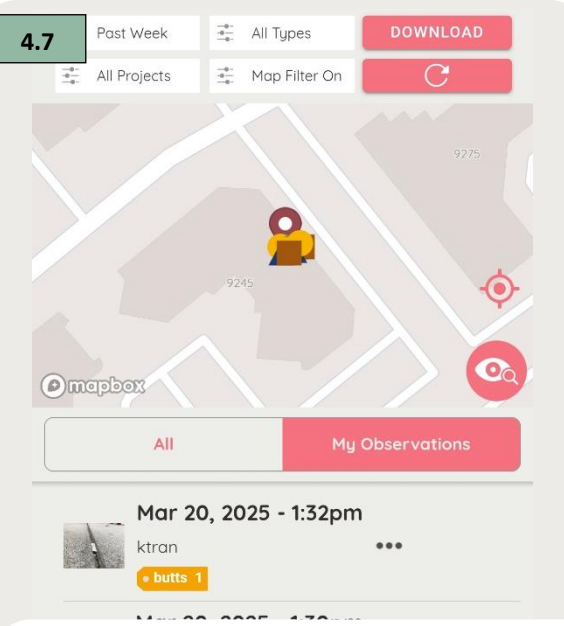

Above the map, you have the option to select the "Map Filter On" or "Map Filter Off." If the map filter is "On," this allows you to narrow down the observations shown in the lists below, based on the location you have moved to on the map.

4.8 4.9 All Types All Types Map Filter Off Map Filter Off Similarly, please note Please note that the that the default for the default for Map Filter is Time Filter is set to "Past set to "On" as this helps Week" as this helps prevent slowing of the

prevent slowing of the app. We recommend app. We recommend only switching Map Filter only increasing the time to "Off" if you would like filter if you would like to to see all observations see your observations.

regardless

current location.

of

other

past

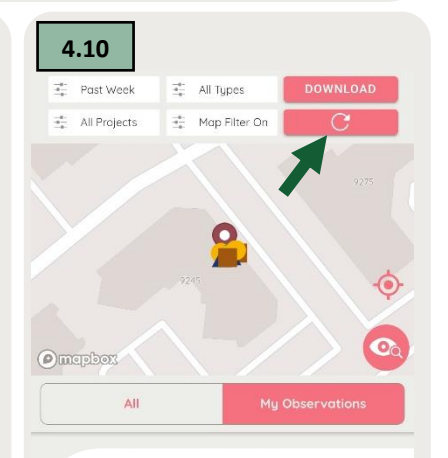

If you experience any while issues loading observations or applying filters to the observations list and/or map, tapping the refresh button ( $\bigcirc$ ) will refresh the observations displayed on the map and observation list. You can also restart the app.

#### 5. Generating and Sharing Reports – Explore Page

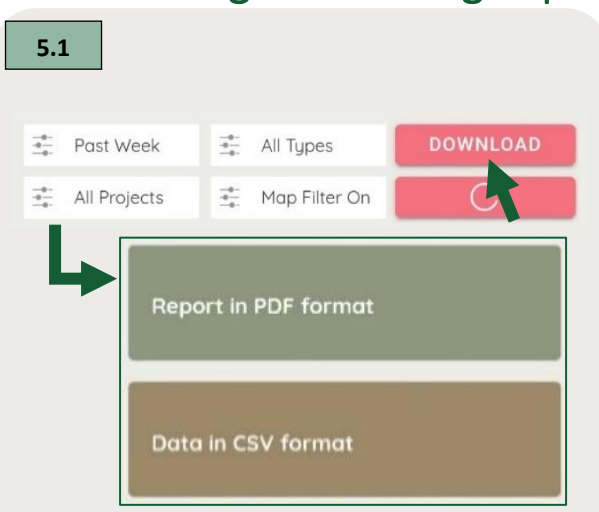

You can generate reports that summarize TEC waste observations that can be easily shared to intended audiences (e.g., friends, elected officials) as a PDF. You may also download the data files of observations in CSV format. These can be saved to your location of choice.

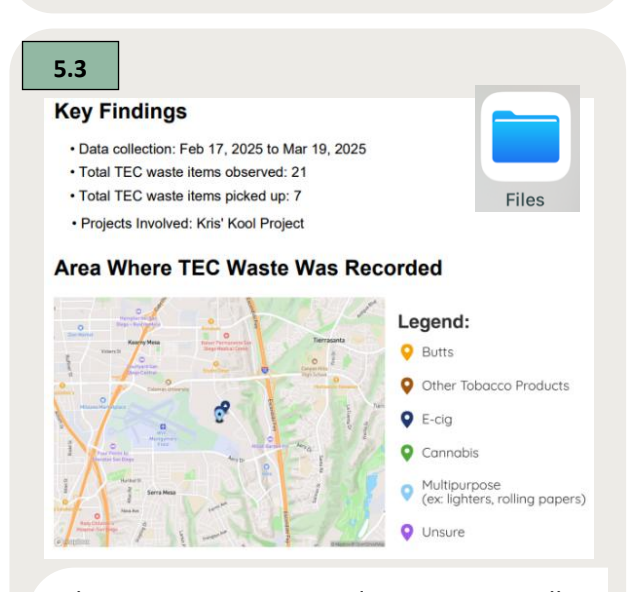

These reports provide automatically generated summaries and tables detailing key information, including location, dates, waste types, and quantities for each observation. They also indicate whether the waste was collected, to provide a comprehensive overview of the data.

5.2 Past 6 Months Cannabis C -0-All Projects Map Filter On Soria S s Cerrito Dr MID-CITY Esther 59th maphox

Use the filters to customize the data included in your downloaded reports. You can refine your selection by date range, waste type, project, and location. This allows you to generate reports tailored to your specific needs.

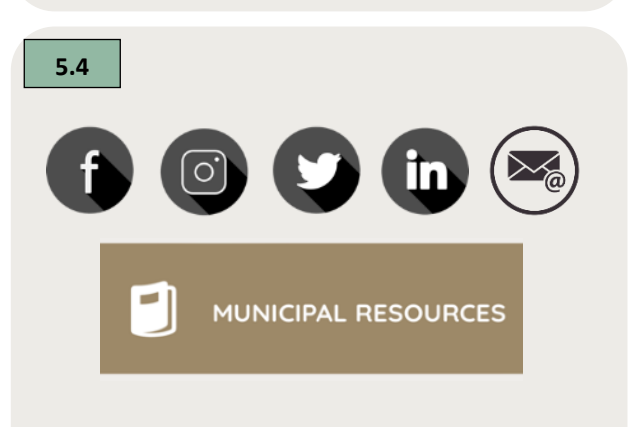

You can easily share reports as PDF files with targeted audiences through email, social media, and text messages. The Municipal Resources feature, found in the Forum page, provides contact details such as email addresses and social media handles—of local officials in each San Diego city. These tools help ensure that important data reaches decision-makers, raising awareness and driving meaningful action on a larger scale.

#### 6. The Forum Page

types of TEC waste.

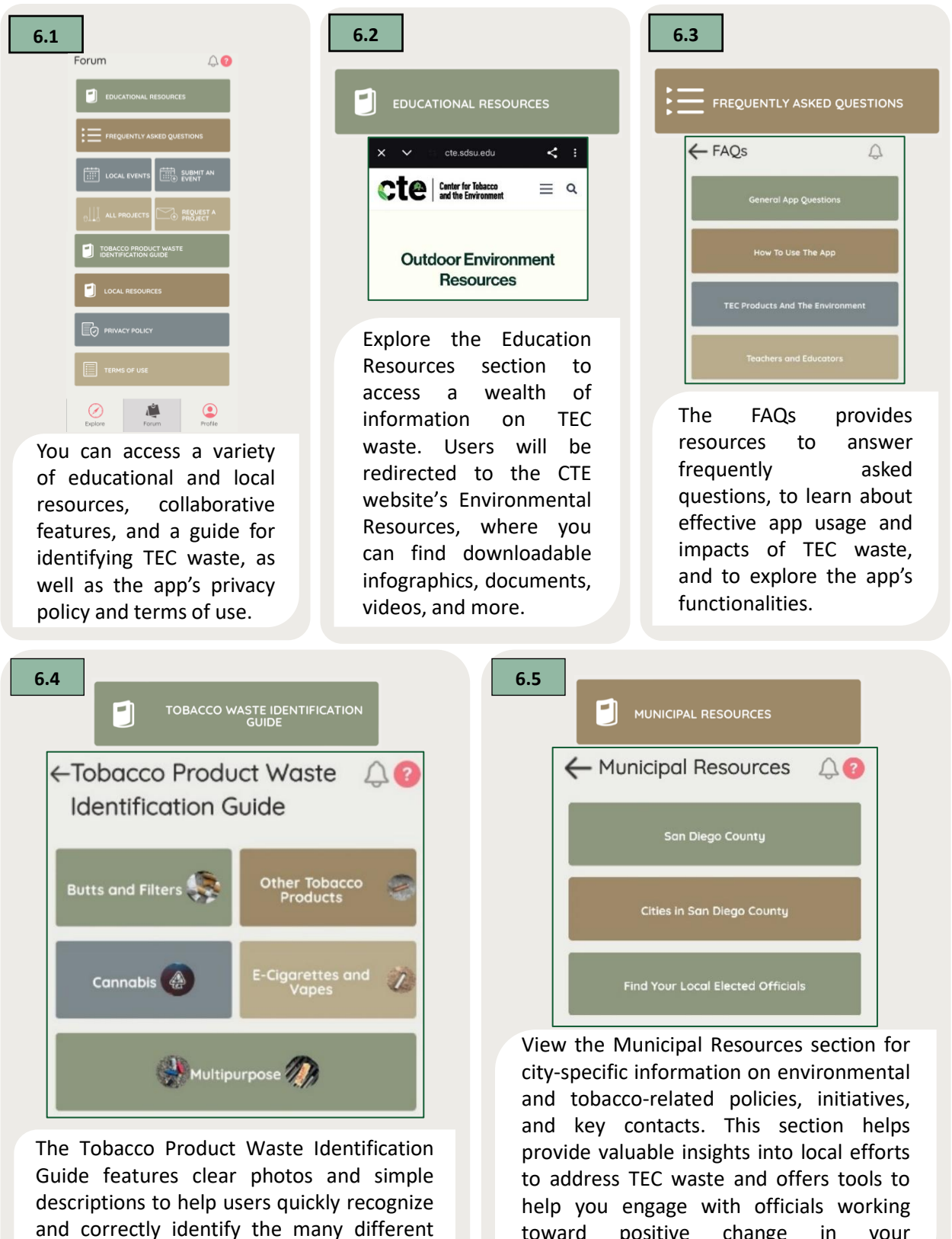

toward

community.

positive

change

in

vour

| ← Local Events | Q ? |
|----------------|-----|
| Upcoming Pas   | it  |

Stay informed and get involved by exploring local events focused on tobacco waste and environmental initiatives. From community cleanups to educational workshops and policy discussions, events offer these opportunities to learn, take action, and connect with others who are passionate about making a difference.

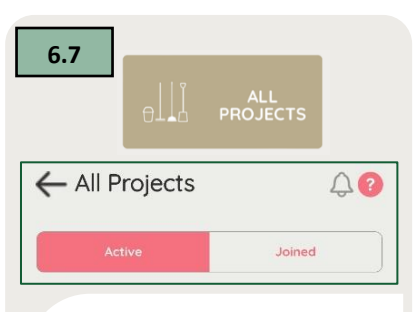

View the Municipal Resources section for city-specific information on environmental and tobacco-related policies, initiatives, and kev contacts. This section helps provide valuable insights into local efforts to address TEC waste and offers tools to help you engage with officials working toward positive change in your community.

6.10

| 6.8                                  |
|--------------------------------------|
| SUBMIT AN REQUEST A PROJECT          |
| SDSU   San Diego State<br>University |
| What would you like to request?      |
| I want to create a new project       |
| I want to create a new event         |
| I want to promote an existing event  |
|                                      |
|                                      |

You can submit your own events and projects by tapping the relevant buttons in the forums section. Share cleanup efforts, campaigns, or community initiatives to engage others and spread awareness.

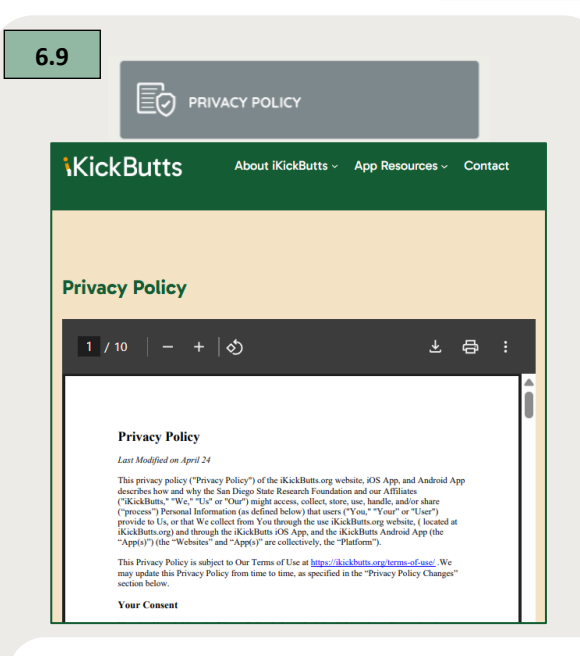

For details on how we collect, use, and protect your personal information, please view or download our full Privacy Policy. Visit <u>https://ikickbutts.org/privacy-policy/</u> to learn more.

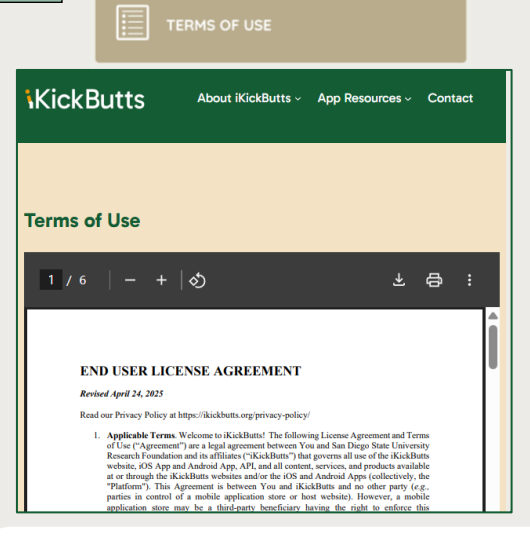

By using this app, you agree to our Terms of Use, which outline your rights, responsibilities, and the rules governing the app's features and content. Please view or download the full Terms of Use on our website. Visit <u>https://ikickbutts.org/termsof-use/</u>to learn more.

# 7. Options for Single Observations – Explore Page

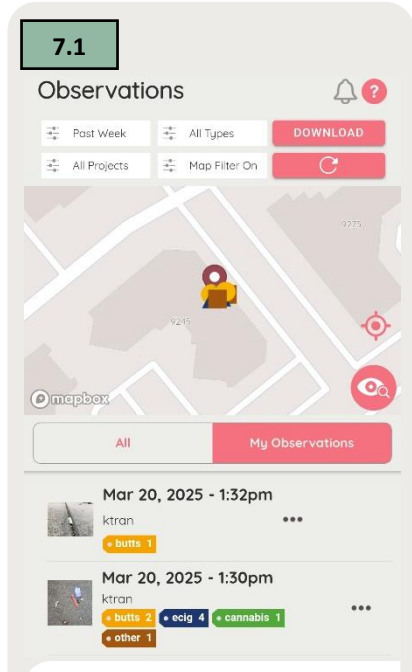

Tap the three dots next to any observation to access the available actions for that observation.

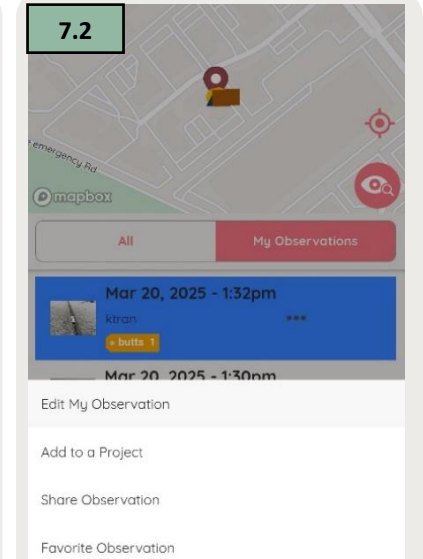

If the observation is one that you submitted, you can edit, share, or favorite the observation. You can also add the observation to a specific project.

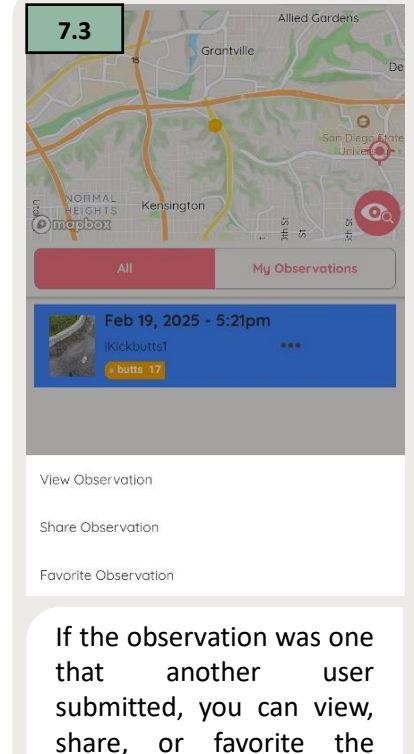

observation.

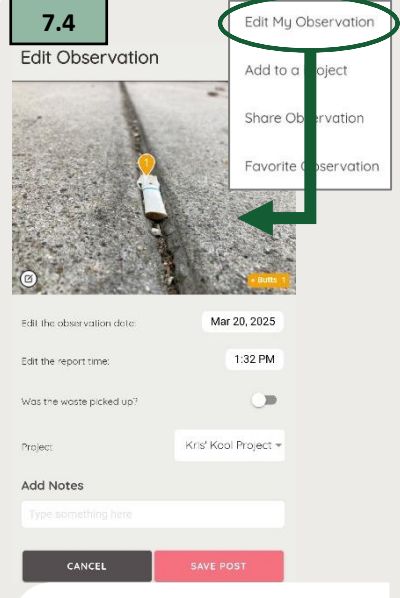

To edit an observation, tap the three dots next to it and select "Edit Observation" to update the details of the observation.

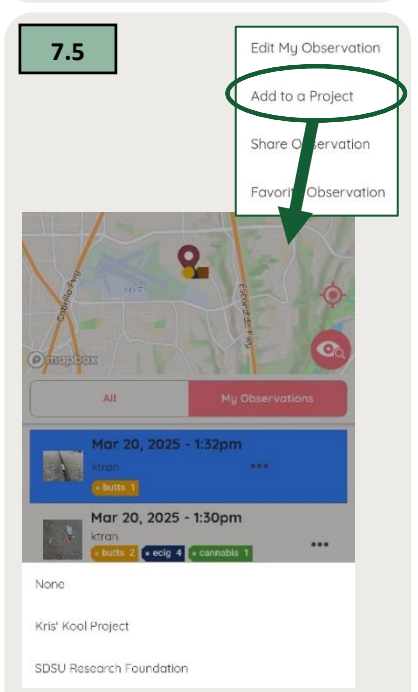

Observations can be added to any projects you have joined.

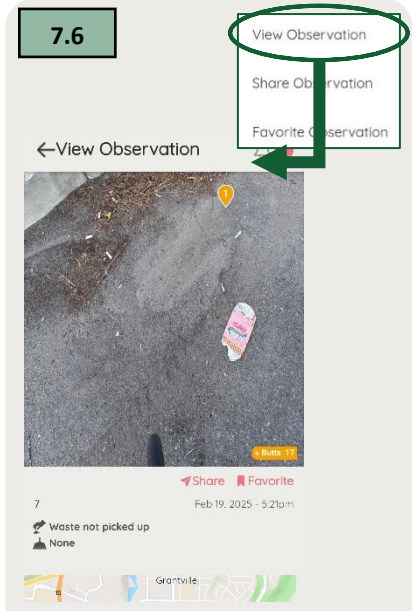

Tap "View Observation" to view details about other users' observations, such as date and time, tagged items, and location.

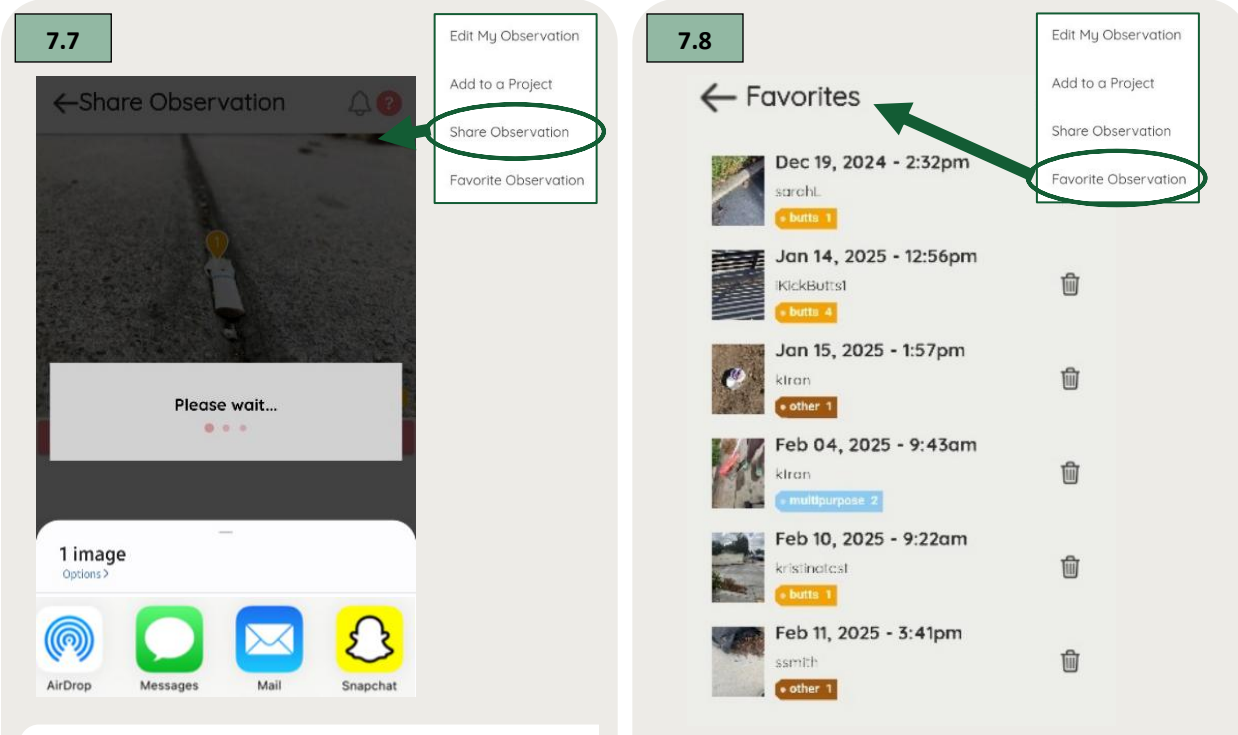

You can share individual observations via email, text messages, or through various social media platforms

Mark observations as favorites for quick and easy viewing through your Profile tab.

# 8. Profile Page

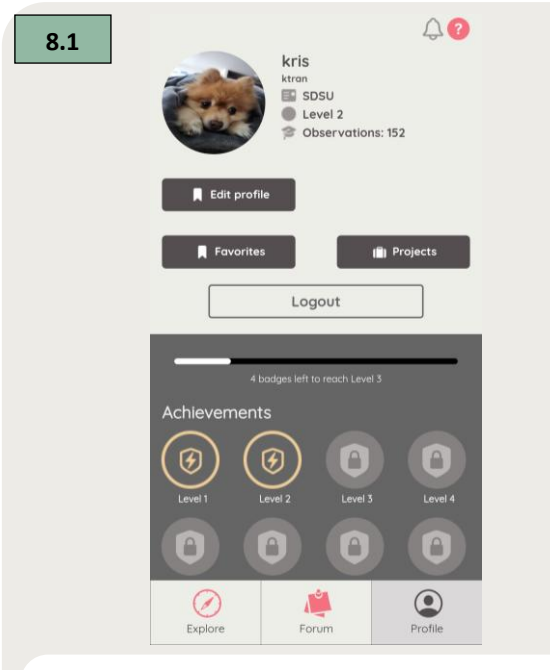

Tapping on the "Profile" tab will allow you to see details about your account, such as your username, user level, observation count, and badges.

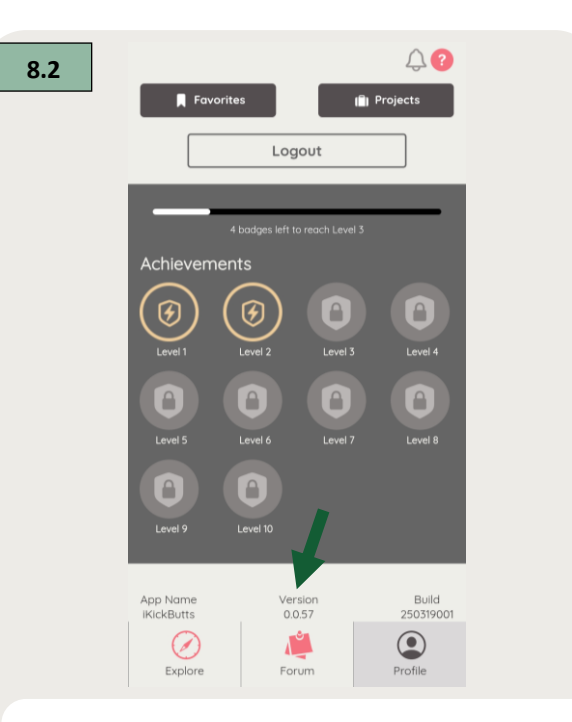

The bottom of the Profile tab provides important information about the app, including the version and build numbers.

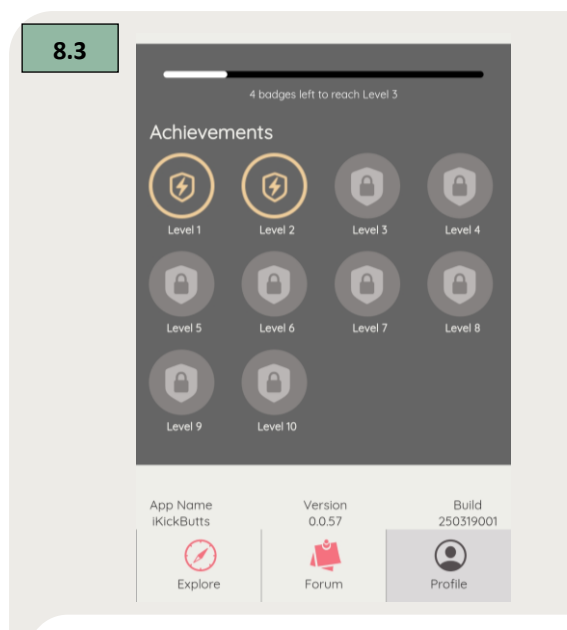

Monitor how close you are to the next level or badge by reviewing your progress. Each badge represents a specific accomplishment, such as completing challenges, reaching certain milestones, or engaging with the community.

8.5 Change Password Confirm Password Confirm Password Confirm Password Confirm Password Hide my Profile? Are you associated with an Institution/Organization Name: SDSU Tell us more about your position: Tell us more about your position:

Easily change your password, update your adjust privacy settings to hide your profile, and list any affiliated institutions or organizations.

| 8.4                       |              |
|---------------------------|--------------|
| ← Edit Profile            | \$?          |
| Contraction of the second | UPLOAD PHOTO |
| Username                  |              |
| ktran                     |              |
| Name                      |              |
| kris                      |              |
| Email                     |              |
| ktran14@sdsu.edu          |              |

When editing your profile, you can update key details such as your profile picture, username, display name, and email address.

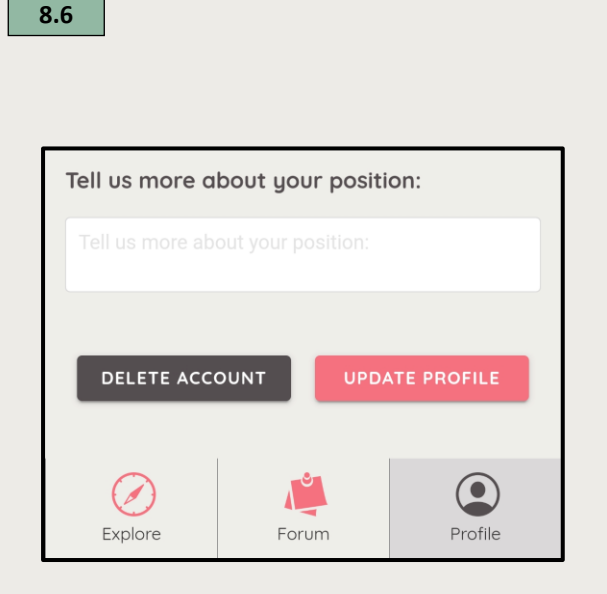

At the bottom of the page, tap "Update Profile" to save your changes. Or, tap "Delete Account" to delete your account and all associated user data.

#### 9. General Help and Support

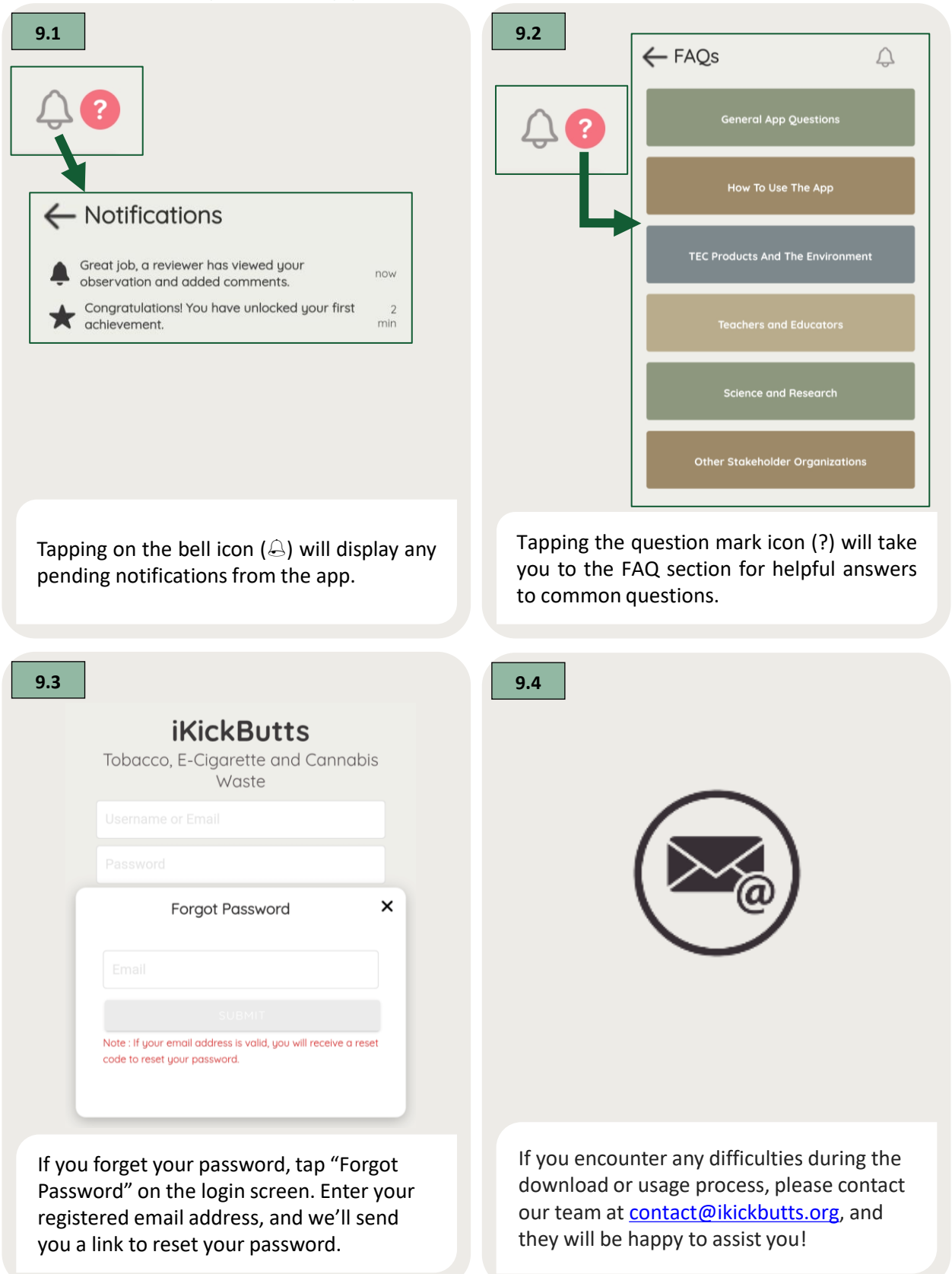